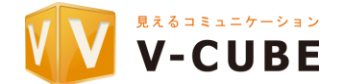

### xSync Classroom - ライセンス管理の案内

#### 概要

本書は納入代理店様向けの下記の作業手順書です。

- ユーザー登録(xSync ID 作成)
- ライセンス登録
- ライセンス解除

対象とするライセンスは下記の通り。

- PXL-CLS-SVS (xSync Classroom SV シングル)
- PXL-CLS-SVA (xSync Classroom SV アカデミック)
- PXL-CLS-GVS (xSync Classroom GV シングルライセンス)
- PXL-CLS-GVA

   (xSync Classroom GV アカデミックライセンス)
- PXL-CLS-SVSN (xSync Classroom 指導者用ライセンス1)
- PXL-CLS-SVAN (xSync Classroom 指導者用校内フリーライセンス)
- PXL-CLS-CL50 (xSync Classroom 学習者用ライセンス 50)
- PXL-CLS-CLFRE ( xSync Classroom 学習者用校内フリーライセンス )

xSync Classroom のライセンス(プロダクトキー)はご利用時にライセンス管理サーバーに認証(アクティベート)する必要があります。 このアクティベートにより、ライセンスはご利用の PC に紐づけされますので、他の PC ではご利用できなくなります。 ※アカデミックライセンス、校内フリーライセンス、ライセンス 50 は複数 PC との紐づけが可能です。

シングルライセンス、ライセンス1と紐づけを行っている PC が故障した場合、ライセンスを他の PC に移設するには、 ライセンス管理サーバーで故障した PC のアクティベート解除手続きが必要となりますので、 ライセンス管理サーバーにあらかじめユーザー情報の登録(xSyncID の作成)とライセンスの登録を行って下さい。 作成した xSyncID とパスワードは後日利用しますので、必ずメモなどに書き留めるようにしてください。

本作業はインターネットに接続できる環境で行ってください。 設置前、設置後、いずれの作業でも構いません。

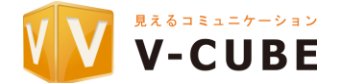

#### ユーザー登録(事前準備)

xSync Classroomのライセンス管理を行うためのユーザー登録(xSyncID の作成)が必要です。

本章ではその作業に対して、事前に準備するものを案内します。

学校情報(登録に必要な必須情報)

- 法人名/学校名
- 担当者名(漢字)
- 担当者名 (カナ)
- 郵便番号
- 住所
- 電話番号
- メールアドレス

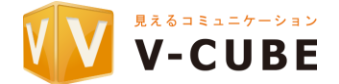

#### ユーザー登録(xSync ID 作成)

xSync Classroomのライセンス管理を行うためには、ユーザー登録(xSyncID の作成)が必要になります。

本章ではそのユーザー登録の作業手順を案内します。

ライセンス管理サーバーにアクセスします。
 https://xsyncid.xsync.jp/

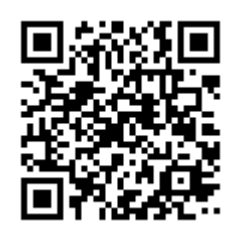

ログイン画面が表示されます。
 納入代理店用アカウントを入力ます。
 xSync ID partner001
 パスワード zaq1ZAQ!

| 日 43 区グイン画面                                    | $\times$ + $\checkmark$                                                                   |     |          | -  |   | × |
|------------------------------------------------|-------------------------------------------------------------------------------------------|-----|----------|----|---|---|
| $\leftarrow$ $\rightarrow$ O $\textcircled{a}$ | https://xsyncid.xsync.jp/                                                                 | □ ☆ | 격        | l~ | È |   |
|                                                | A https://xsyncid.xsync.jp/                                                               | *   | <b>⊒</b> | ~  |   |   |
|                                                | <ul> <li>次回から自動ログインを行う</li> <li>ログイン</li> <li>パスワードを忘れた方はこちら</li> <li>新規登録はこちら</li> </ul> |     |          |    |   | ~ |

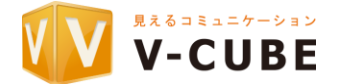

3. ログイン後、 [ユーザー作成] をクリックすると [xSync ID の作成] 」画面が表示されます。

| xSync  |                     |                                         | 納入代理店様向け作<br>xSyn    | 業用アカウント<br>Inc ID :partner001    |  |  |
|--------|---------------------|-----------------------------------------|----------------------|----------------------------------|--|--|
| ユーザー作成 | xSync IDの(<br>*必須項目 | 作成                                      |                      |                                  |  |  |
|        | xSync ID *          | p_vc_meguro (半角英数字)                     |                      |                                  |  |  |
|        | パスワード*              | (半角英数字)                                 |                      |                                  |  |  |
|        | パスワード再入力*           |                                         | (半角英数字)              |                                  |  |  |
|        | 担当者名(漢字)*           | 姓 目黒 名 太郎                               |                      | (全角)                             |  |  |
|        | 担当者名(力ナ)*           | ti Xõd                                  | <b>メイ</b> タロウ        | (全力ナ)                            |  |  |
|        | 法人名/学校名*            | 日黒区立小学校                                 |                      |                                  |  |  |
|        | 所屋部署名               | 所属部署名                                   |                      |                                  |  |  |
|        | 役職名                 | 役職名                                     |                      |                                  |  |  |
|        |                     | 郵便番号                                    | 152-0000 (半角         | 数字)                              |  |  |
|        | H=1 +               | 都道府県                                    | 東京都                  | (05)                             |  |  |
|        | 1±197               | 市区町村<br>町域・番地                           |                      | (全角)                             |  |  |
|        |                     | 建物名(任意)                                 | 建物名                  | (全角)                             |  |  |
|        | 電話番号*               | 03-0000-0000                            |                      | (半角数字)                           |  |  |
|        | メールアドレス*            | x000.x0000@x000000x                     |                      | (半角英数字)                          |  |  |
|        | メールアドレス<br>(確認用) *  | 200200000000000000000000000000000000000 |                      | (半角英数字)                          |  |  |
|        |                     | 確認通利用規約   個人情報保護                        | 画へ<br>5針   ライセンス   © | V-cube, Inc. All rights reserved |  |  |

この画面では以降のライセンス管理で利用する xSyncID を発行します。 xSync ID にはご希望の半角英数文字列(+アンダーバー)を設定できます。

参考:xSync ID の登録例

| p_vc_meguro | 目黒区立 VC 小学校  |
|-------------|--------------|
| m_vc_meguro | 目黒区立 VC 中学校  |
| h_vc_meguro | 目黒区立 VC 高等学校 |

ここで設定した[xSync ID][パスワード]は後の作業でも利用しますので、メモなどに控えておいてください。

また、準備している学校情報を記入後、同意するにチェックをして、確認画面へ進んでください。

- 4. 確認画面が表示されますので、記入内容に問題がなければ[登録]をクリックしてください。
- 5. 登録作業は完了です。引き続き、ログイン画面よりライセンス登録を行ってください。

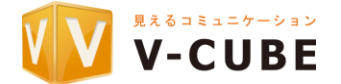

#### ライセンス登録(事前準備)

ライセンス管理を行うため、作成した xSyncID とライセンス証書に記載されるプロダクトキーの紐づけが必要です。

本章ではその作業に対して、事前に準備するものを案内します。

xSync ID (パスワード)

• xSync Classroom ライセンス(プロダクトキー)

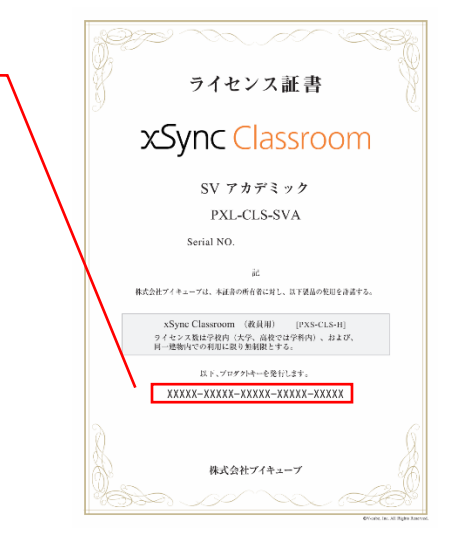

※ 同じ学校向けに登録するプロダクトキーが複数ある場合、CSV ファイルからの一括登録をご利用いただけます。

ファイル名:\*.csv

- 1列目:プロダクトキー
- 2列目:設置場所などの補足情報

| E  | ਤੀ ਓਾ ởਾ 🗟 🗗 =                |             |
|----|-------------------------------|-------------|
| יד | イル ホーム 挿入 ページレイアウト 数          | 试 データ 校閲 表示 |
| B1 | .7 • : × ✓ fx                 |             |
|    | А                             | В           |
| 1  | XXXXX-00000-XXXXX-00000-XXXX1 | 1年1組        |
| 2  | XXXXX-00000-XXXXX-00000-XXXX2 | 1年2組        |
| 3  | XXXXX-00000-XXXXX-00000-XXXX3 | 2年1組        |
| 4  | XXXXX-00000-XXXXX-00000-XXXX4 | 2年2組        |
| 5  | XXXXX-00000-XXXXX-00000-XXXX5 | 3年1組        |
| 6  | XXXXX-00000-XXXXX-00000-XXXX6 | 3年2組        |
| 7  | XXXXX-00000-XXXXX-00000-XXXX7 | 理科室         |
| 8  |                               |             |
| ٩  |                               |             |
|    | <u>JD971+</u> (+)             |             |
| 準備 | 記了                            |             |

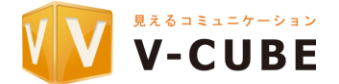

#### ライセンス登録

ライセンス管理を行うため、作成した xSyncID とライセンス証書に記載されるプロダクトキーの紐づけが必要です。

本章ではその作業手順を案内します。

ライセンス証書の記載されるプロダクトキーを xSyncID に紐づけます。

ライセンス管理サーバーにアクセスします。
 https://xsyncid.xsync.jp/

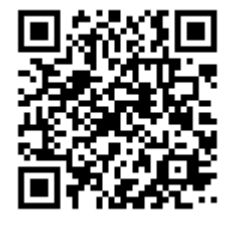

2. ライセンス管理サーバー、ログイン画面より、ユーザー登録作業で発行した[xSyncID][パスワード]を利用して、ログインします。

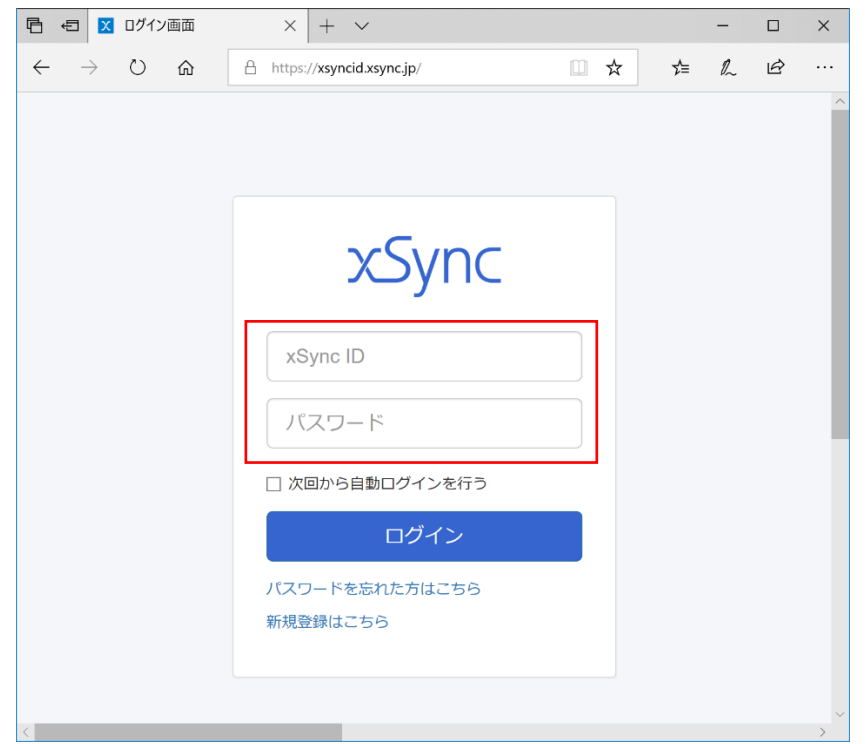

管理画面が表示されます。

[ライセンス情報]をクリックしてください。

| xSyr | nc          |
|------|-------------|
| -    | アカウント情報     |
| *    | ライセンス情報     |
| Ł    | インストールステータス |

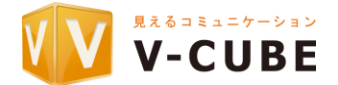

4. [追加]をクリックします。(登録するプロダクトキーが多数ある場合、7.以降に記載する CSV からの一括登録をご利用ください)

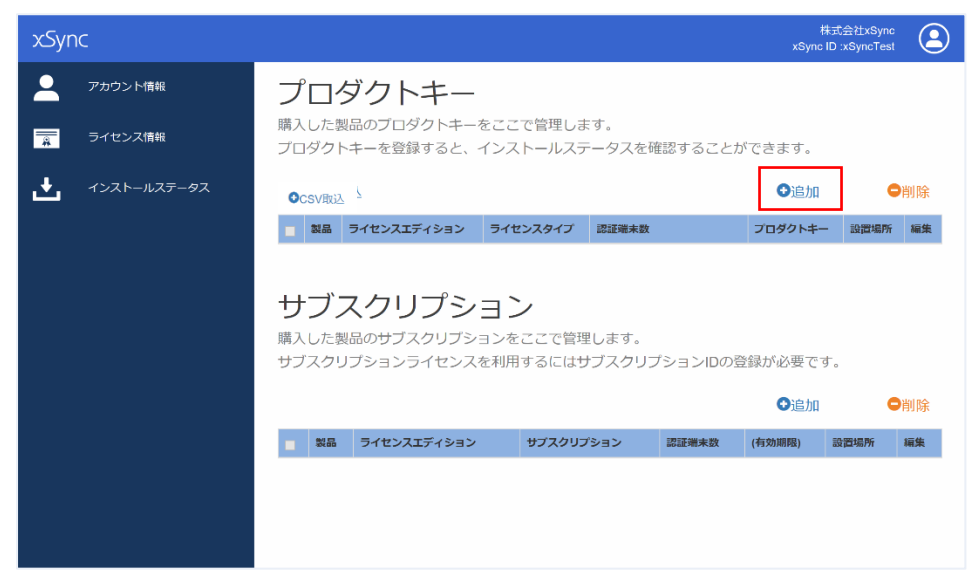

5. ライセンス証書の記載されるプロダクトキーを入力して、登録を行います。

| xSync         | 株式会社xSync<br>xSync ID :xSyncTest             | 2 |
|---------------|----------------------------------------------|---|
| アカウント情報       | ライセンス管理 > ライセンスの追加                           |   |
| - ライセンス情報     | ライセンスの追加                                     |   |
| ➡ インストールステータス | 購入したプロダクトキーを登録します。<br>追加したいプロダクトキーを入力してください。 |   |
|               | プロダクトキー                                      |   |
|               | 30000-30000-30000-30000-30000                |   |
|               | キャンセル 次へ                                     |   |
|               |                                              |   |
|               |                                              |   |

6. 登録を行うと、ライセンス情報の TOP ページに登録済みライセンス一覧が表示されます。

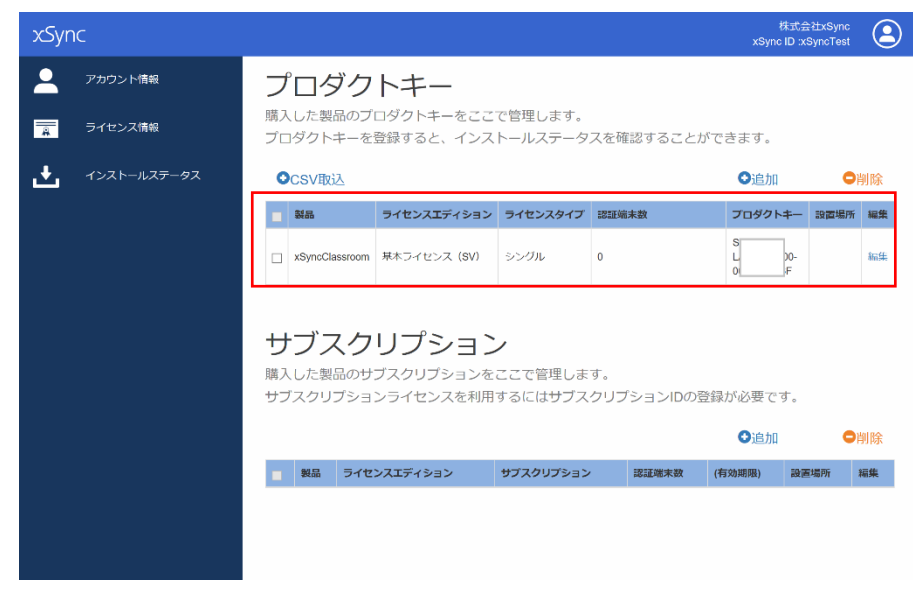

登録するライセンスが複数ある場合、3~5の作業を繰り返してください。

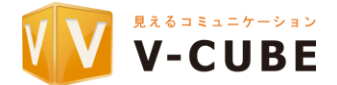

- 7. プロダクトキーを多数登録する場合、CSV ファイルからの一括登録をご利用ください。
  - [CSV 取込] をクリックしてください。

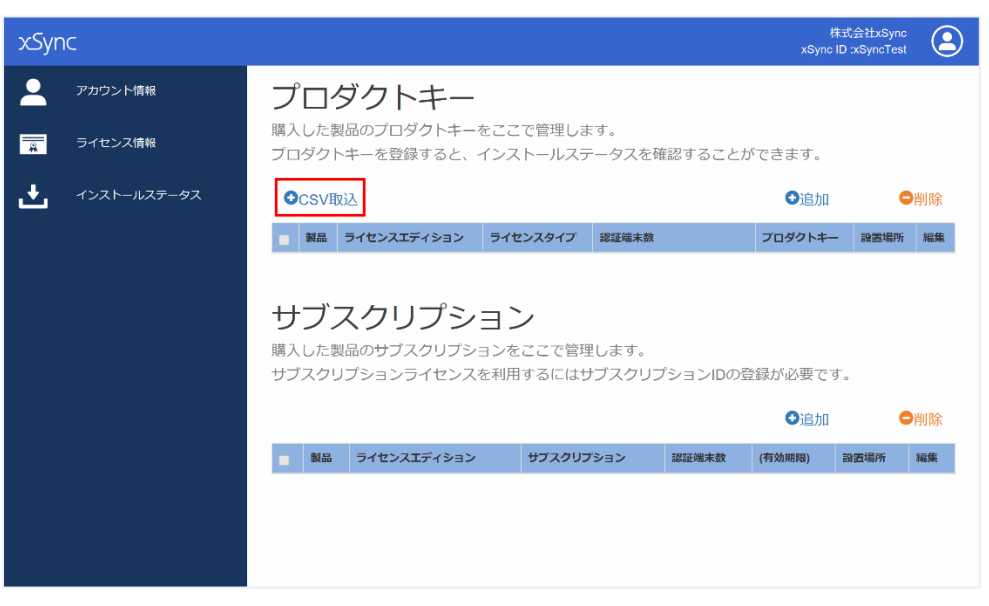

8. CSV ファイルから一括登録する画面に切り替わりますので、[開く]をクリックして、用意している csv ファイルを」選択してください。

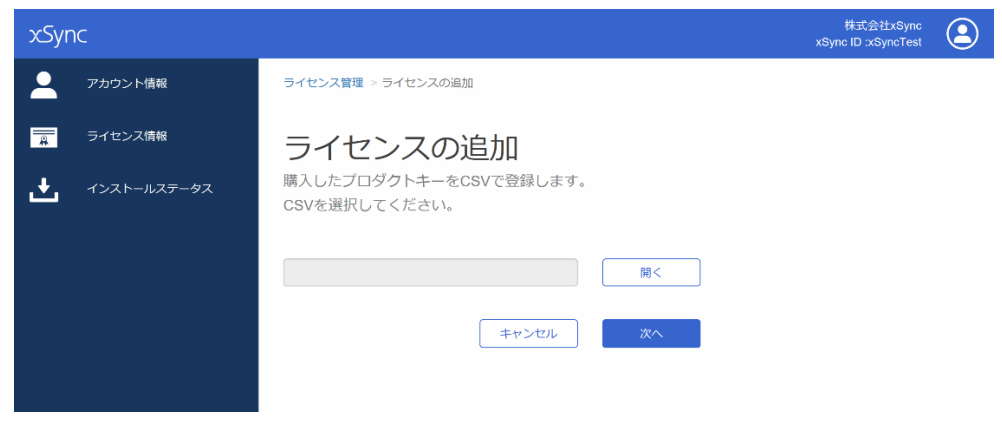

- 9. 登録を行うと、ライセンス情報の TOP ページに登録済みライセンス一覧が表示されます。
- 10. 作業完了する場合、右上の人物アイコンをクリックしてログアウトしてください。

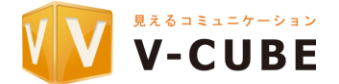

#### ライセンス解除(事前準備)

パソコンが故障した等の理由で、ライセンスを別のパソコンに移動する場合、ライセンスの解除手続きが必要です。

ライセンスの解除に対して、事前に準備するものを案内します。

- xSync ID (パスワード)
- ライセンスを解除する PC 名と OS 情報

#### ライセンス解除

ライセンス解除の作業手順を案内します。

1. ライセンス管理サーバーにアクセスします。

https://xsyncid.xsync.jp/

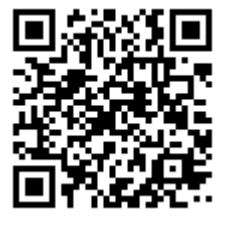

2. ユーザー登録作業で発行した[xSyncID][パスワード]を利用して、ログインします。

| 둼 🖅 🛛 🗖                                        | $\times$ + $\checkmark$     |     |     | -  |   | × |
|------------------------------------------------|-----------------------------|-----|-----|----|---|---|
| $\leftarrow$ $\rightarrow$ O $\Leftrightarrow$ | A https://xsyncid.xsync.jp/ | □ ☆ | r∕≡ | l_ | Ŕ |   |
|                                                |                             |     |     |    |   | ^ |
|                                                | xSync                       |     |     |    |   |   |
|                                                | xSync ID                    |     |     |    |   |   |
|                                                | □ 次回から自動ログインを行う             |     |     |    |   |   |
|                                                | ログイン<br>バスワードを忘れた方はこちら      |     |     |    |   |   |
|                                                | 新規登録はこちら                    |     |     |    |   |   |
| <                                              |                             |     |     |    |   | > |

3. 管理画面が表示されます。

[インストールステータス]をクリックしてください。

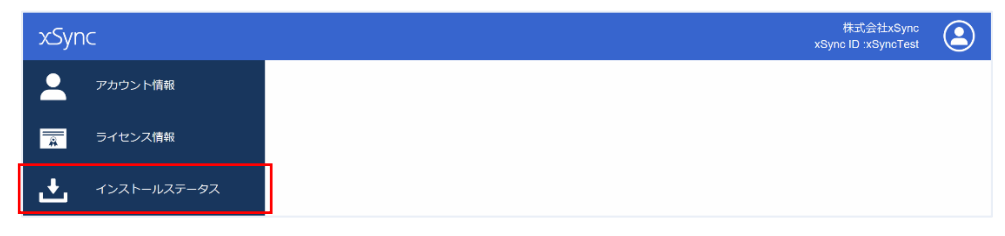

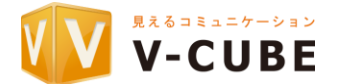

- xSync Classroom
- 登録済みライセンスのインストールステータスが表示されます。
   ライセンスを解除する PC 名の項目にある、[非アクティブ化]をクリックします。

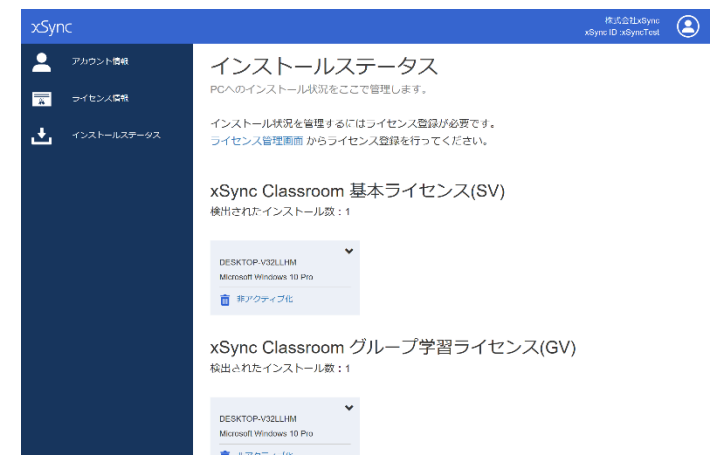

5. 確認画面が表示されます。OK をクリックすると、該当の端末ではアプリケーションが利用できなくなりますので、ご注意ください。

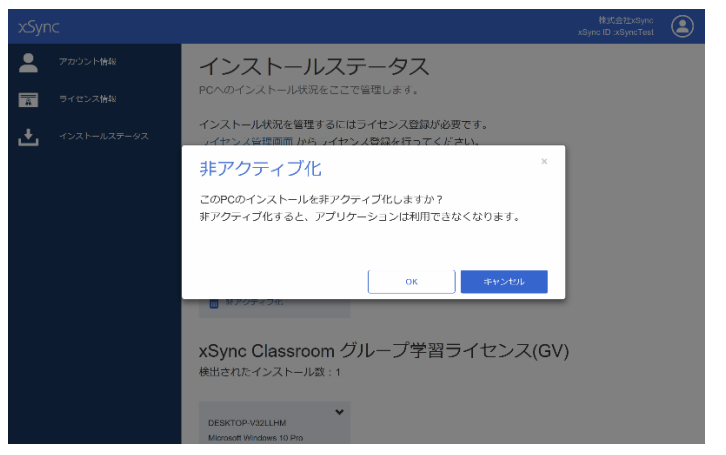

6. インストールステータスから、解除した PC の情報がなくなります。

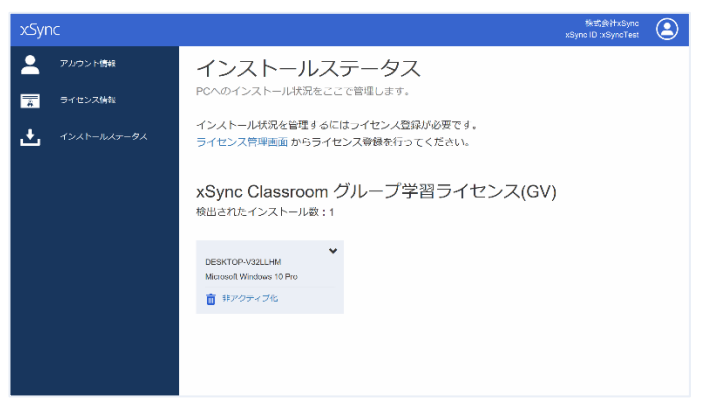

7. ライセンス解除の作業は以上です。作業完了する場合、右上の人物アイコンをクリックしてログアウトしてください。